## 电子提货单(EDO)测试通知

尊敬的客户:

为了配合天津港提货单电子化工作的进行,根据相关部门的工作部署,现通知各位客户 2020 年 11 月 24 日到港船舶

中文船名:东方天鹅海

英文船名: SWANSEA

航次: 002W

靠泊码头:欧亚国际

该船运载的<u>箱属为东方海外(00CL)</u>的进口货物提货流程按 照<u>电子提货单流程处理(提供纸质 D0),其中分拨、私人物</u> 品、进口退运等特殊情况仍按原有流程操作。

\*另:东方海外电子提货单(EDO)申请系统使用说明请详见附页

在我司换取电子提货单(EDO)后可登录天津港电子商务网-电子提货单-帮助中心下载操作说明,如有疑问请致电 25701296或扫描后方二维码加入提货单无纸化测试群咨询。 附页:

## 东方海外电子提货单系统使用说明

- 1. 注册账号和登陆
  - 网址: <u>https://moc.oocl.com/zinedoprs/cargo-agent/login</u>
  - 如已经有账号,请输入用户名/密码,点击"登陆";
  - 如没有账号,请点击"没有账号?马上注册"

|   | EDO系统登录-天津         |
|---|--------------------|
|   | 名 账号               |
|   | 畲湾商                |
|   | 登录                 |
| H | 没有账号? 马上注册!   查看说明 |

- 2. 申请电子提货单
  - 点击左边"电子提货单"列表中的"申请提货单",再点击"申请提货单"
    按键,选择提货单类型为"电子"或是"纸面",最后输入提单号后点击"确定";

| EDO系统-天津 |                |      |       |    |     |    |
|----------|----------------|------|-------|----|-----|----|
|          | 申请电子提货单查询所有提货单 |      |       |    |     | 1  |
| 申请电子提货单  |                |      |       |    | 13. |    |
|          | 甲请电子提货与        |      |       |    |     |    |
|          | 己申请电子提货单,待审    | 批    |       |    |     |    |
|          | 电子提货单编号        | 提单编号 | 提货单类型 | 船名 | 航次  | 状态 |
|          |                |      |       |    |     |    |

| 申请EDO              |  |
|--------------------|--|
| 提货单类型: 💿 电子 🛛 🛇 纸面 |  |
|                    |  |
|                    |  |
| 取消 确定              |  |

• 已经申请的提货单,可以点击"取消申请"来取消这次的提货单申请;

| 青提货单 🤇                     | 3              |       |             | lh.  |        |      |
|----------------------------|----------------|-------|-------------|------|--------|------|
| <sub>提货单</sub><br>与提货单,待审批 |                |       |             |      |        |      |
| 提货单编号                      | 提单编号           | 提货单类型 | 船名          | 航次   | 状态     | 操作   |
| ZIN01309393                | OOLU4050449500 | 电子    | TENG YUN HE | 283N | 提货单申请中 | 取消申请 |

 完成提货单申请后,请下载并填写"授权委托书"以及提货单编号,前往柜台 换单。

| 申  | 请提货单 🕄      | ,              |       |             | lh,  |        |              |  |
|----|-------------|----------------|-------|-------------|------|--------|--------------|--|
| Ę  | 词提货单        |                |       |             |      |        |              |  |
| 已月 | 9请提货单,待审批   |                |       |             |      |        |              |  |
|    | 提货单编号       | 提单编号           | 提货单类型 | 船名          | 航次   | 状态     | 操作           |  |
|    | ZIN01309393 | OOLU4050449500 | 电子    | TENG YUN HE | 283N | 提货单申请中 | 取消申请 下载授权委托书 |  |

## 提货单换单等事宜授权委托书

致:东方海外货柜航运(中国)有限公司

| 船谷 | 名、航次   |  |
|----|--------|--|
| 提  | 单 号    |  |
| 电子 | 子提货单编号 |  |
| 货  | 名      |  |
| 仕  | *6     |  |

- 3. 电子提货单下载及提货码获取
  - 柜台换单后,可以在 EDO 平台点击"查询所有提货单"获得提货码并可以下载 电子提货单和进行授权
- 4. 数据刷新
  - 点击右边箭头图标,可以刷新显示的数据。

申请电子提货单 🕃

查询所有提货单 🕃

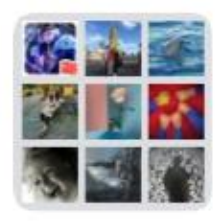

天津-提货单无纸化测试群

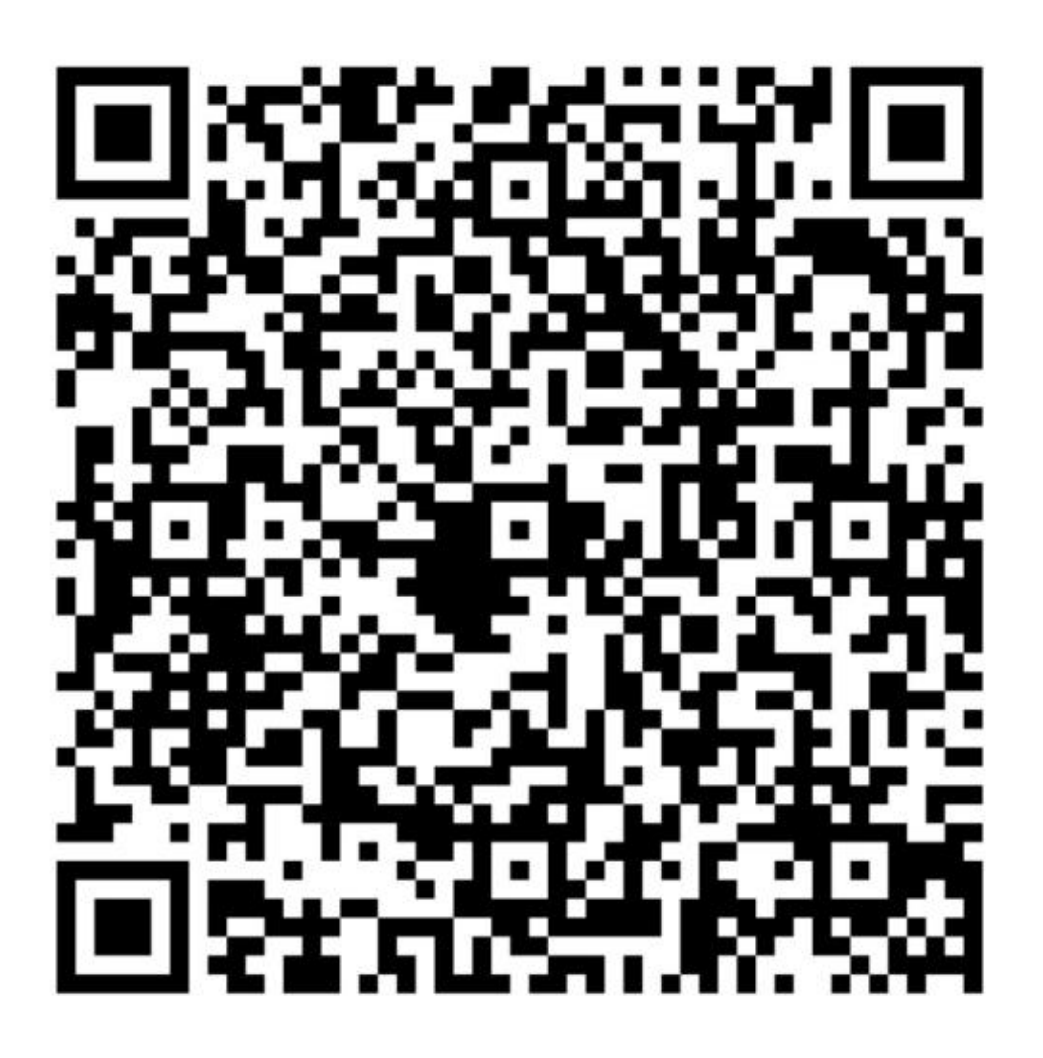

该二维码7天内(11月26日前)有效,重新进入将更新